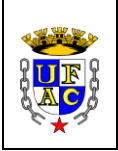

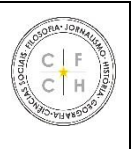

# EDITAL Nº 01/2021 – CFCH ANEXO III

### INSTRUÇÕES DE ACESSO - SISTEMA DE MONITORIA DIGITAL

#### Link de Acesso: https://sistemas2.ufac.br/monitoria/

\*Formas de acesso: CPF e Senha: (a mesma senha utilizada na internet da Ufac).

Para logar no sistema da monitoria você deve utilizar o seu **IdUfac** (CPF e a mesma **senha do Wi-Fi da Ufac**). A senha do portal do aluno-professor é diferente do IdUfac (para alguns alunos e professores) e NÃO serve para logar no sistema da monitoria.

## Caso não lembre seu IdUfac, poderá recuperá-lo aqui: <u>https://id.ufac.br/ssp/</u> OBS:

1- Quando for redefinir sua senha, o e-mail que deve usar é o mesmo e-mail do portal do aluno (PARA OS ALUNOS) e o e-mail cadastrado na PRODGEP (PARA OS PROFESSORES);

2-APÓS REDEFINIÇÃO DE SENHA AGUARDE DE 12 A 24H. SÓ APÓS ESSE PRAZO QUE SERÁ POSSÍVEL ACESSAR O SISTEMA DE MONITORIA.

Se mesmo assim o problema não for sanado, entrar em contato com o NTI: <u>sistemas.nti@ufac.br</u>

Informar o problema e mandar print da tela.

**OBS**> O aluno não perde o direito a bolsa por problemas em logar no sistema. Após entrar em contato com o NTI. Informe ao seu Centro o problema de acesso.

#### Após entrar no sistema:

1)Clicar em > meus dados, concluir as informações do sistema e anexar comprovante de conta em PDF (se estiver concorrendo a bolsa remunerada).

2) Se o candidato for selecionado no resultado final. Acessar novamente o sistema (na data que consta no cronograma) para aceitar o termo de compromisso e criar o plano de trabalho.